## **Upload Connector Data**

Connector input files can be manually uploaded to a specified folder in RiskVision. This is useful in the event that a particular file was missed by the connector syncing, or if it needs to be urgently uploaded to RiskVision before the next scheduled sync. Only users with the **Threats and Vulnerabilities - Manage** permission can upload connector data.

## To upload connector data:

- 1. Open agiliance.properties file.
- 2. Change the following properties as listed below:
  - ConnectorImport.enableConnectorDataUpload=true
  - ConnectorImport.allowedDataFileTypes=xml,csv
  - ConnectorImport.allowedSourceTypes=
  - ConnectorImport.destinationFolder.=
- 3. Open RiskVision.
- 4. Navigate to Home > Tickets.

| 🔹 Open Tickets  |                   |                              |                               |               |        |                   |                            |                      |
|-----------------|-------------------|------------------------------|-------------------------------|---------------|--------|-------------------|----------------------------|----------------------|
| 1-4 of 4        |                   |                              |                               |               |        |                   |                            |                      |
| New Details     | Delete            | Upload Cor                   | nnector Data                  | lore Actions  | s 🗸    | )                 |                            |                      |
|                 |                   |                              |                               |               | Filte  | r by - Show all - | ▼ Re                       | fresh                |
| Ticket ID Title | Status            | Туре                         | Awaitin<br>Owner Action<br>By | g<br>Entities | Risk   | Progress          | Created<br>Time            | In<br>Stage<br>Since |
| TKT00007 fff    | New               | Vulnerability<br>Resolution  |                               | 1.0           | Low    | 0%                | 2021-05-<br>19<br>07:30:17 | 2021-<br>05-19       |
| TKT00002 t3     | Pending<br>Review | Entity Control<br>Resolution |                               | N/A           | Medium | 0%                | 2021-05-<br>17<br>00:38:41 | 2021-<br>05-18       |
|                 |                   |                              |                               |               |        |                   |                            |                      |

The Tickets page.

5. Click Upload Connector Data to open the Import Connector Data Files window.

| Import Connector Data Files.                | ×         |
|---------------------------------------------|-----------|
| Click Here to Upload a Connector Data File. |           |
| Data File* Choose File No file chosen       |           |
| Jource V                                    |           |
|                                             |           |
|                                             |           |
|                                             |           |
|                                             |           |
|                                             |           |
|                                             | OK Cancel |
| Source*                                     | OK Cancel |

The Import Connector Data Files window.

6. Click Choose File to browse for the desired input file on your computer.

- 7. Select the file source from the **Source** field.
- 8. Click OK.
- 9. Verify that the desired file has been uploaded to the destination folder.